## Cytundeb Rhannu Data Hwb

## Mae'r canllawiau hyn ar gyfer

Penaethiaid ysgolion neu aelodau o Uwch-dîm Rheoli'r ysgol.

## Rhesymeg

Mae'n ofynnol i benaethiaid ysgolion (neu aelod awdurdodedig o Uwch-dîm Rheoli'r Ysgol) adolygu a derbyn y telerau a geir ym **Mhecynnau Rhannu Data Hwb** i ganiatáu rhannu data personol staff a myfyrwyr gyda Llywodraeth Cymru drwy **Wasanaeth Darparu Hunaniaeth Addysg Cymru Gyfan** (AWE IdP).

## Cytuno i Becynnau Rhannu Data Hwb

- 1. Mewngofnodwch i Hwb yn https://hwb.gov.wales
- Cliciwch ar Canolfan Cymorth > Canolfan Cymeradwyo > Diogelu Data > Cytundeb Rhannu Data Hwb <u>https://hwb.gov.wales/canolfan-cymorth/canolfancymeradwyo/diogelu-data/cytundeb-rhannu-data-hwb/</u>
- 3. Cliciwch ar y ddolen o dan Derbyn Cytundeb Rhannu Data Hwb https://hwb.gov.wales/dsa
- Edrychwch ar y Cytundeb Rhannu Data (o fewn y ffenestr).

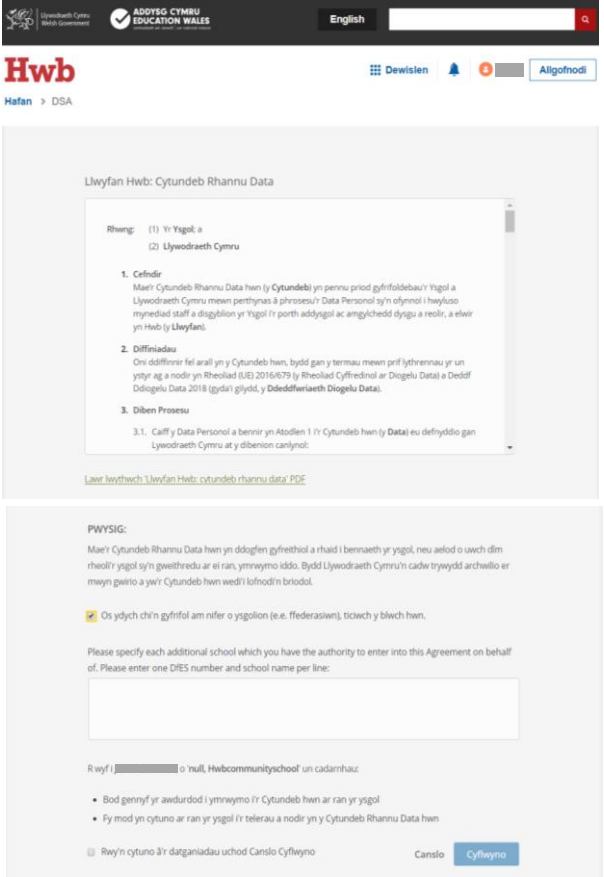

- 5. Ar ôl edrych drosto, sgroliwch i waelod y ffenestr bori.
- 6. Os ydych yn gyfrifol am nifer o ysgolion (e.e. a ffederasiwn), cliciwch yn y bocs perthnasol a theipiwch enwau a rhifau'r Adran Addysg a Sgiliau ar gyfer yr holl ysgolion yr ydych yn derbyn y Cytundeb ar eu rhan.
- 7. I dderbyn, cliciwch yn y bocs wrth ymyl '**Rwy'n cytuno â'r datganiadau uchod'** ac yna cliciwch **Cyflwyno**.
- 8. Bydd eich cytundeb yn cael ei gofrestru yn electronig ar system Hwb.